## Tutorial para a configuração do Software **Email** após a migração dos e-mails para o G Suite

Para usuários que utilizam Windows 10, acesse o menu iniciar e procure pelo aplicativo padrão de e-mail do Windows chamado **Email**, conforme mostra imagem abaixo:

|          | E    | ^ ^                                  |  |
|----------|------|--------------------------------------|--|
|          |      | Email                                |  |
|          | ×∄   | Excel 2016                           |  |
|          |      |                                      |  |
|          | f    | Facebook                             |  |
|          |      | Facilidade de Acesso 🛛 👻             |  |
|          |      | Ferramentas Administrativas d $\sim$ |  |
|          |      | Ferramentas do Microsoft Offi 🗸      |  |
|          | 1000 | Filmes e TV                          |  |
|          | ۷    | Firefox                              |  |
|          |      | Fotos                                |  |
|          | G    |                                      |  |
|          | L    | Gerenciador de Servidores            |  |
|          | 0    | Google Chrome                        |  |
| 8        | Q    | Gravador de Voz                      |  |
| <i>.</i> | 0    | Groove Música                        |  |
| 503      |      |                                      |  |
| Φ        |      |                                      |  |

Ao abrir a aplicação, clique no botão Adicionar conta, conforme mostra imagem abaixo:

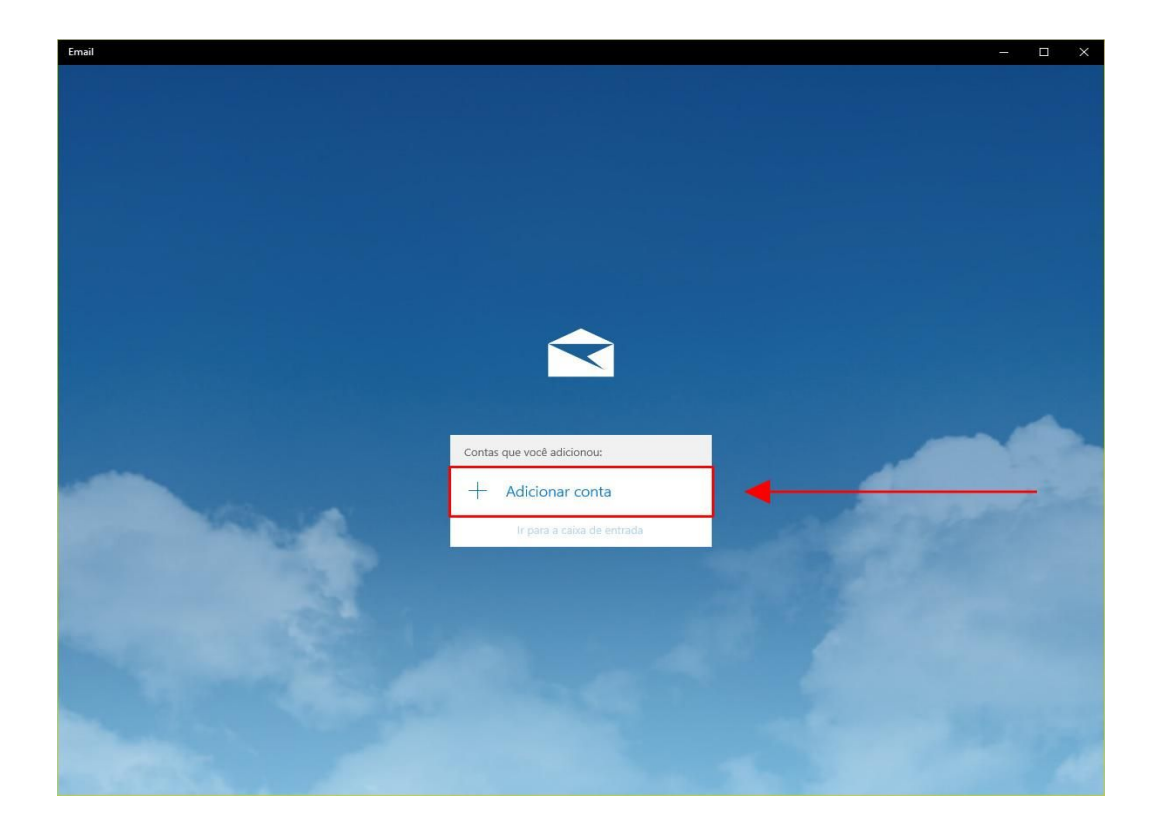

Na nova janela que irá abrir, selecione a opção **Google** para avançar na configuração da conta.

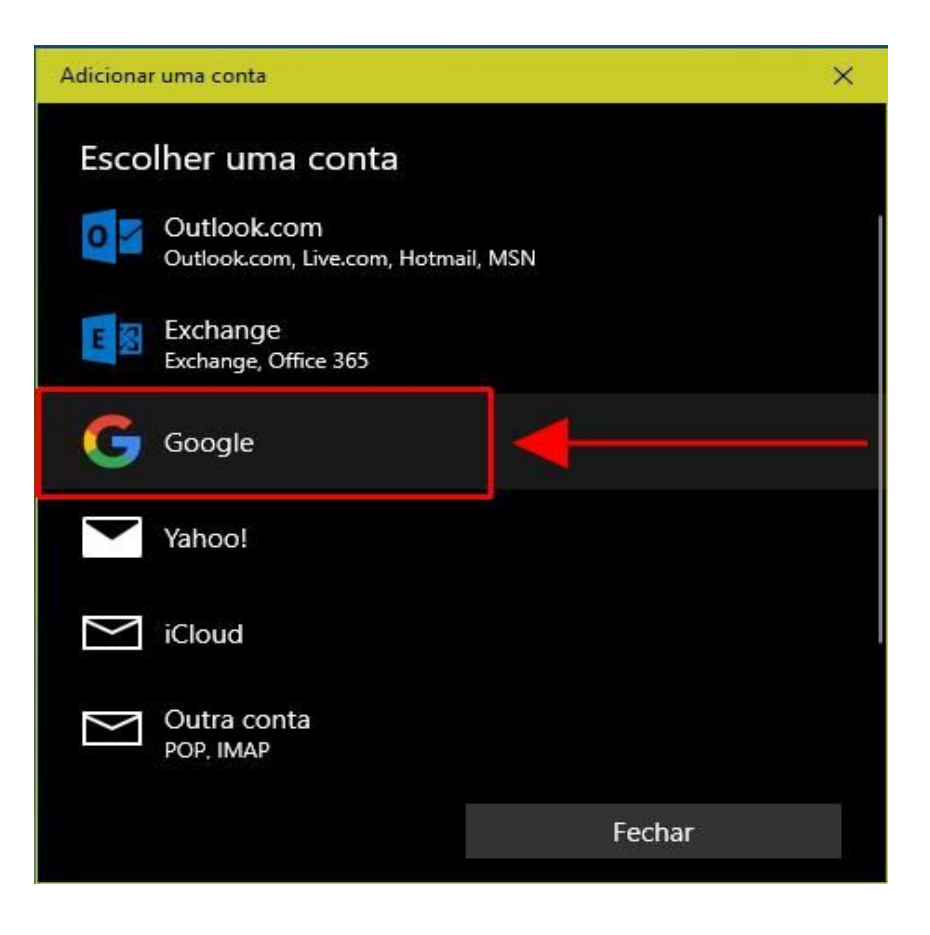

Na nova janela, preencha o seu endereço de e-mail completo **@unicamp.br** e clique no botão **Próxima** para avançar na configuração da conta.

| Conectando a um se | rviço                                    | × |
|--------------------|------------------------------------------|---|
|                    |                                          |   |
|                    |                                          | ^ |
|                    | <mark>Google</mark><br>Login             |   |
|                    | Prosseguir para Windows                  |   |
|                    | E-mail ou telefone<br>usuario@unicamp.br |   |
|                    | Esqueceu seu e-mail?                     |   |
|                    | Criar conta PRÓXIMA                      |   |
|                    |                                          |   |
|                    |                                          | ~ |

Será solicitado que digite o seu usuário e senha do SiSe para validar a configuração do e-mail.

| UNI                                                  |                                                                                                    |  |  |
|------------------------------------------------------|----------------------------------------------------------------------------------------------------|--|--|
| C Acessar Sistemas / Serviços: Usuário Usuario Senha | NOTAS E AVISOS:<br>Por quê o sistema que acessei me encaminhou pa<br>esta página?<br>Prezado usuário, para autenticar nos sistemas e<br>serviços da universidade utilize a senha definida r<br>Senha UNICAMP. |  |  |
| •••••                                                | Ao utilizar este serviço o usuário declara estar de<br>acordo com a resolução que estabelece as norma<br>procedimentos de uso. GR-052/2012<br>Esqueci a senha :: Senha expirou                                |  |  |

Após validar seu usuário e senha, será perguntado se você está ciente que o aplicativo com o nome **Windows** quer acessar seus e-mails, clique no botão **Permitir** para concluir a configuração.

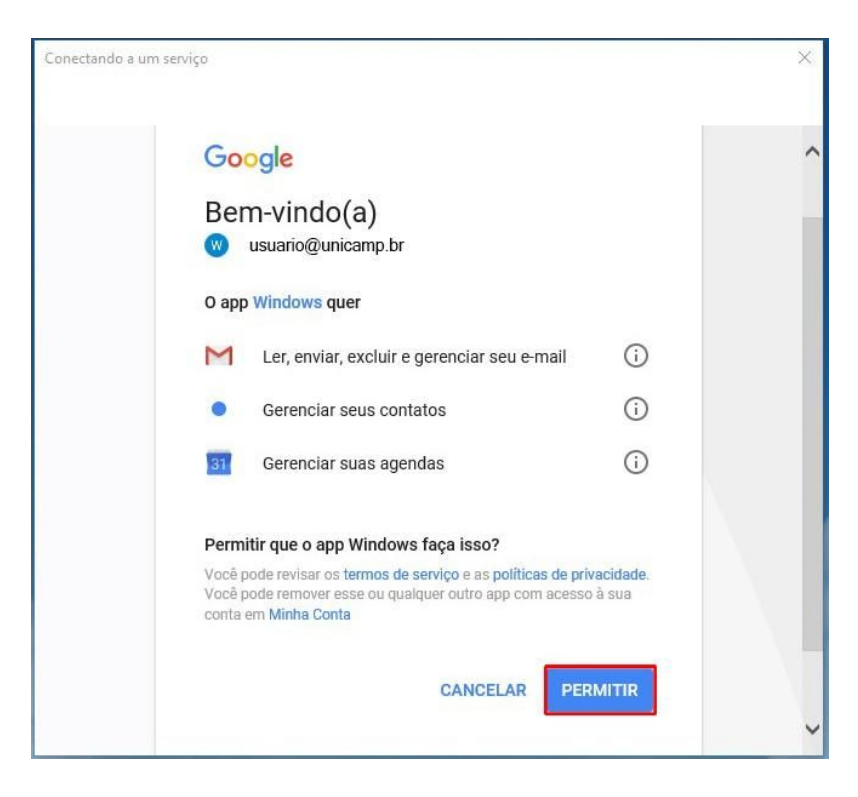

Para finalizar a configuração será solicitado um nome para a conta, entre com o seu **Nome Completo**, esse nome será usado no envio de novas mensagens de e-mail.

| Adicionar uma conta          |           | × |
|------------------------------|-----------|---|
| Google                       |           |   |
| Enviar as suas mensagens com | este nome |   |
| Usuario                      | ×         |   |
|                              |           |   |
|                              |           |   |
|                              |           |   |
|                              |           |   |
|                              |           |   |
|                              |           |   |
|                              |           |   |
|                              |           |   |
|                              |           |   |
| Cancelar                     | Entrar    |   |